Il est possible de travailler à plusieurs sur un même document de façon indépendante. Au préalable, une copie du document d'origine est remise à chaque personne.

Chacun peut alors modifier ou corriger sa version selon ses désirs. Les différentes versions sont ensuite récupérées par une personne qui va les fusionner (combiner) sous Word en un document unique qui affichera toutes les différences entre les versions.

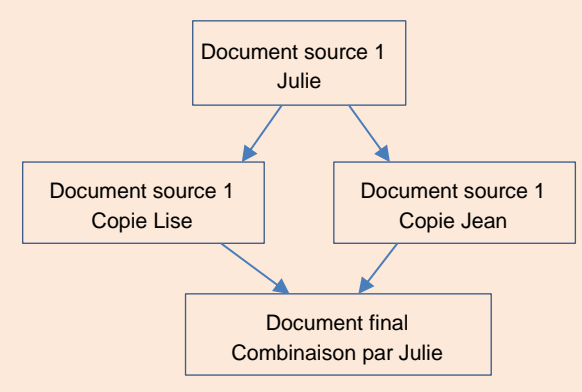

Les options combiner ou comparer présentent peu de différences.

 Récupérez les différents documents, annotés et corrigés, auprès des personnes qui les ont reçus précédemment.

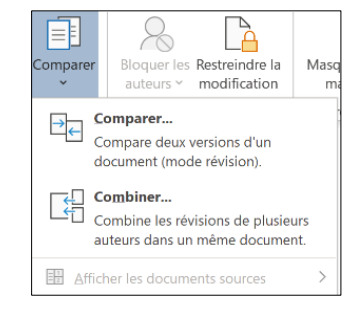

- Activez l'onglet Révision.
- Cliquez sur l'outil Comparer puis sélectionnez Comparer... ou Combiner.
- Sélectionnez le document original à gauche et saisissez éventuellement le nom de l'auteur.
- Sélectionnez le document à comparer au précédent et saisissez éventuellement le nom de l'auteur.

| Comparer des documents           | ? ×                                             |
|----------------------------------|-------------------------------------------------|
| Document original                | Document <u>r</u> évisé                         |
| Étiqueter les modifications avec | Étiqueter les modifications avec Claude Terrier |
| Plu <u>s</u> >>                  | OK Annuler                                      |

- Cliquez sur **OK**.

🔁 Précédente

🔁 Suivante

Accepter

⇒ Word affiche dans le volet de gauche la liste des différences, dans le volet central la synthèse, dans le volet de droite les deux versions sources.

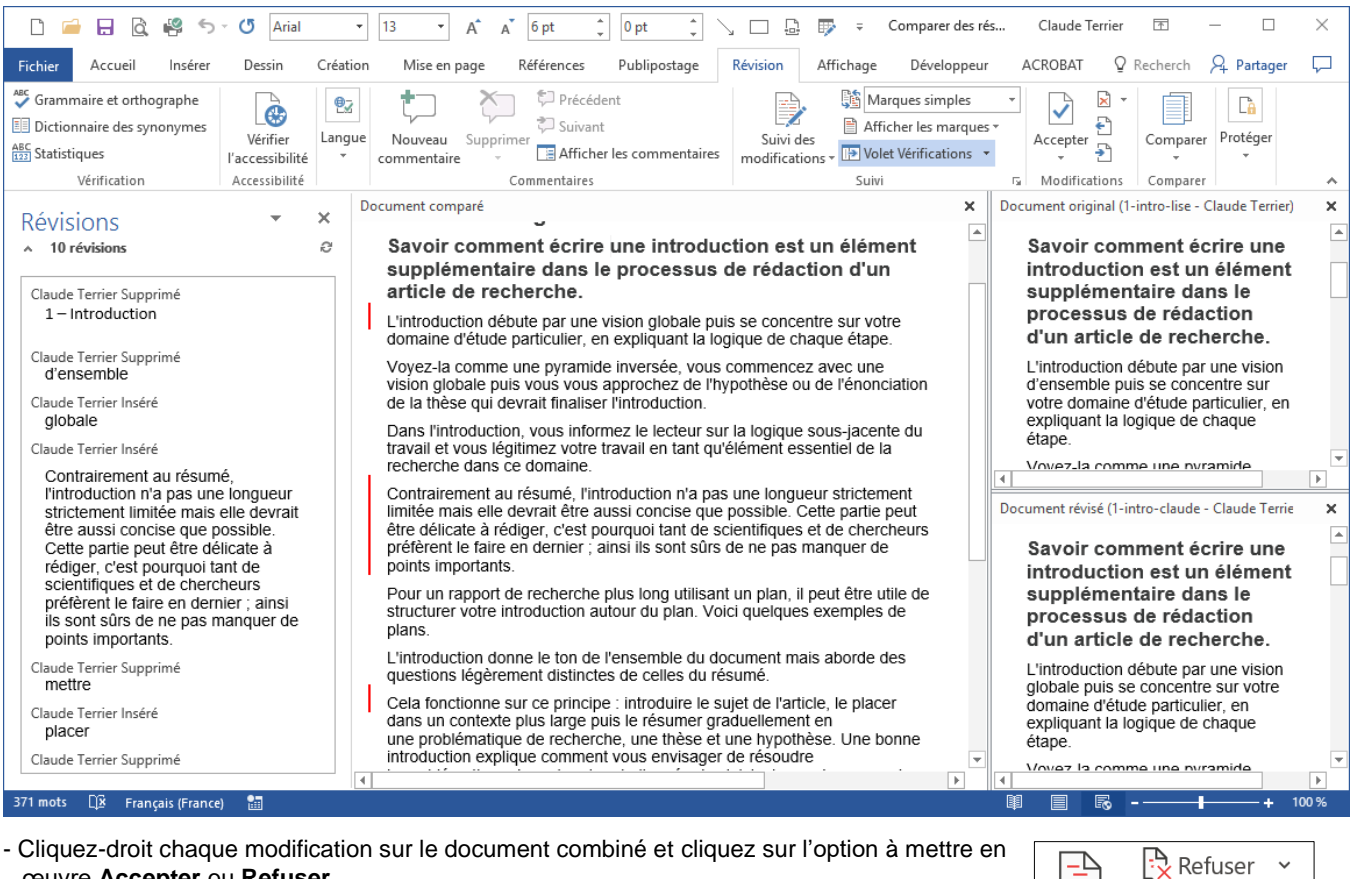

- Cliquez-droit chaque modification sur le document combiné et cliquez sur l'option à mettre en œuvre Accepter ou Refuser.

Ou :

- Cliquez sur l'outil qui correspond à l'action souhaitée dans la zone Modifications

⇒ Lorsque toutes les modifications sont traitées, il ne reste plus de marques de modification.

- Enregistrez le document fusionné ou combiné.